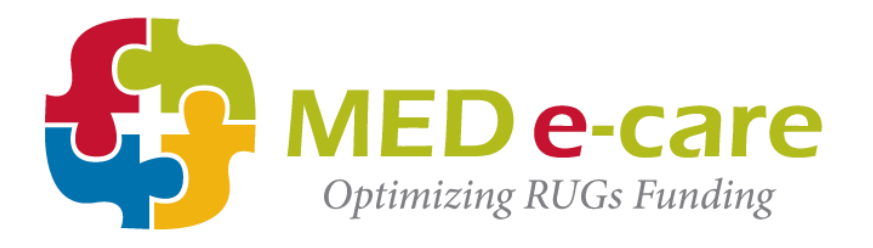

# Data Submissions Guide Version 3

# Procedures and Help Manual

MED e-Care Technical Team 1/8/2013

Proprietary & Confidential Information Enclosed Keep in Strict Confidence Published January 2013

©2013 Med e-Care Healthcare Solutions, Inc. This publication, or any part of thereof, may not be reproduced or transmitted in any form or by any means, electronic or mechanical, including photocopying, recording, storage in an information retrieval system, or otherwise, without the prior written permission of Med e-Care Healthcare Solutions, Inc.

# **Table of Contents**

| Introduction                                           | 2  |
|--------------------------------------------------------|----|
| Submission Management                                  | 3  |
| Downloading Submission File                            | 5  |
| Downloading Submission File (for those with CCRS only) | 7  |
| Understanding the detailed submission report           | 9  |
| Record Corrections                                     | 11 |
| Record Deletions                                       | 13 |
| Change a Corrected Record Back to New                  | 15 |

# Introduction

The process of submitting data to CIHI can be, at times, difficult and confusing. The purpose of this quick guide is to help you navigate the MED e-Care software through the processes of:

- submitting data to CIHI
- making data corrections for CIHI
- managing those submissions from the Detailed Submission Report

The MED e-Care software is designed in an easy to use fashion, which makes the quarterly process of submitting data to CIHI more streamlined for convenience, while also still allowing for total control of the clients health information. The MED e-Care system does this by using the CCRS/MDS Submissions to complete the quarterly assessment process. The software will help to manage the signed and submitted, rejected and accepted assessments. More importantly, the submissions have several layers of internal error checks and validations that will prevent erroneous data sent to CIHI.

Once the quarter is complete and all assessments have been signed you are ready to do submissions. There are two reports that we suggest running prior to this.

**Verify Key Report** – this report allows you to determine the type of assessment, the resident make sure there is a ARD date where necessary as well as if all assessments are signed. If the assessment shows no signature on this report, it will not be included in your submission to CIHI.

**Submissions Records Breakdown Report** –this report allows you to sort, with no parameters, to see how many assessments will be submitted as well as what type of assessments you will be submitting.

Both of these reports are available by navigating to the *Group Reports* -> *MDS Administrative Reports* -> then select the desired report.

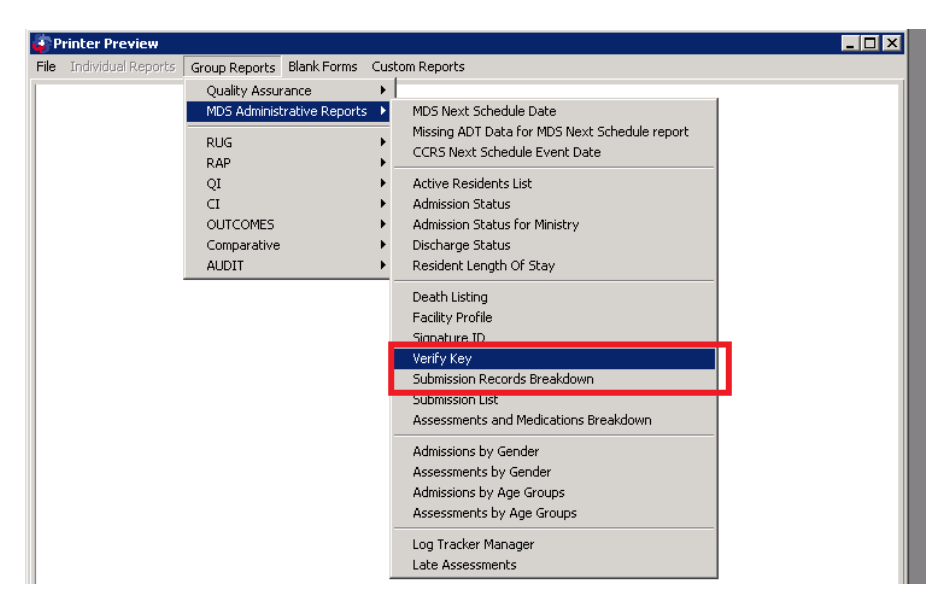

*Note*: Submissions can be done at any time within the quarter. Some facilities prefer to do submissions monthly. For further CIHI rules on submission please refer to **www.cihi.ca**.

### **Submission Management**

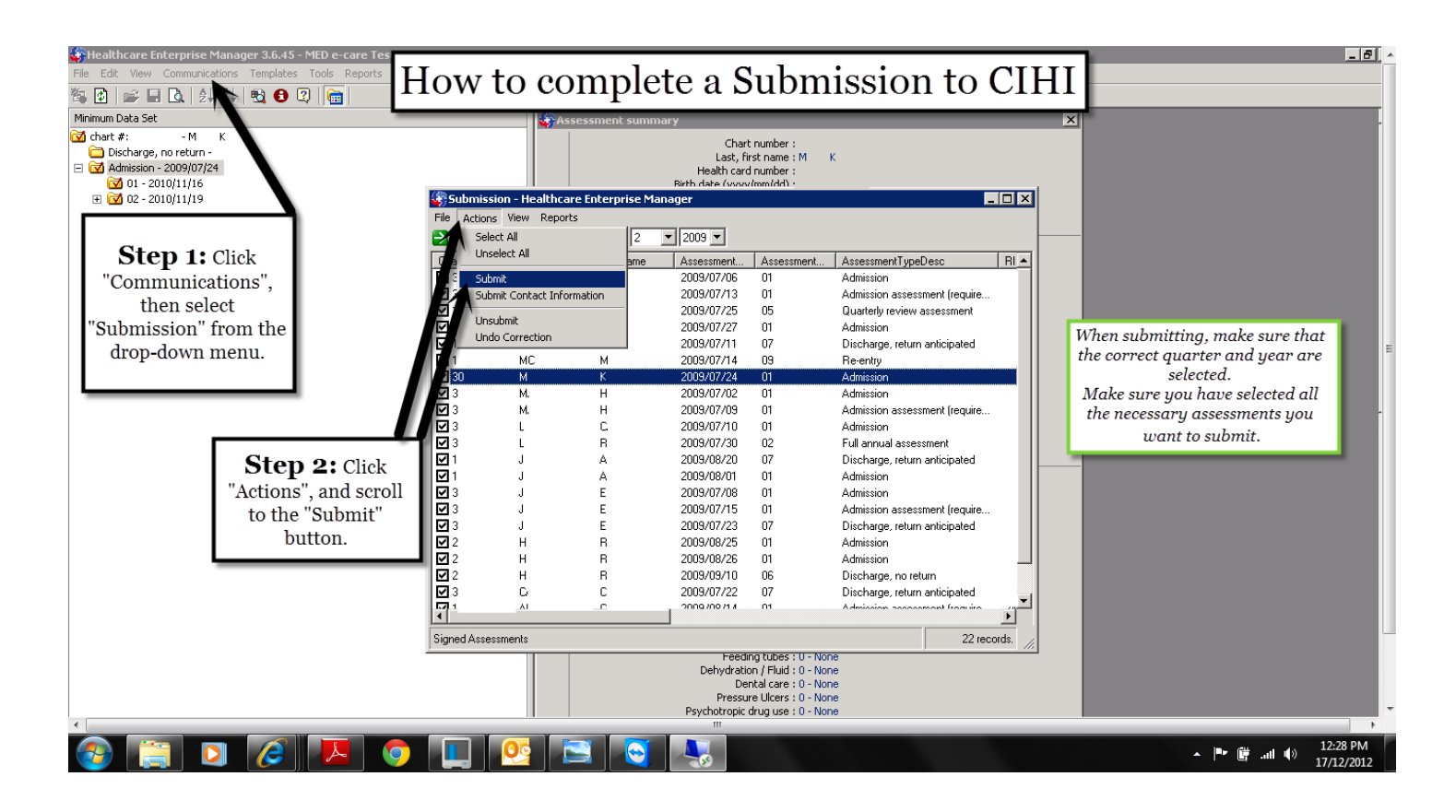

| 🕼 Submission - Healthcare Enterprise Manager                         |           |                |                            |            |    |  |  |  |  |
|----------------------------------------------------------------------|-----------|----------------|----------------------------|------------|----|--|--|--|--|
| File Actions View Reports                                            |           |                |                            |            |    |  |  |  |  |
| 🔁   💩 🗋   🎊 🗹 🔲   Quarter: 🛐 🔽 2012 🔽                                |           |                |                            |            |    |  |  |  |  |
| ChartNo LastName                                                     | FirstName | Assessment     | Assessment AssessmentTypeD | esc R      | ID |  |  |  |  |
| ☑ 201 M                                                              | S         | 2012           | Update Record              |            |    |  |  |  |  |
|                                                                      | Submit    | Create the sub | mission file?              |            |    |  |  |  |  |
| <b>Step 3:</b> Click the "Yes" button to create the submission file. |           |                |                            |            |    |  |  |  |  |
| J TOP J. ONIA                                                        |           | D detto in to  |                            |            | Ļ  |  |  |  |  |
| Signed Assessments                                                   |           |                |                            | 1 records. | 1  |  |  |  |  |

| 🍪 Submission - Healthcare I | Enterprise Manager                                                                                                    |               |
|-----------------------------|----------------------------------------------------------------------------------------------------|---------------|
| File Actions View Repo      | nts                                                                                                    |               |
| 🔁   💩 🗋   🥂 🗹 💷             | Quarter: 3 🚽 2012 🚽                                                                                                    |               |
| ChartNo LastName            | FirstName Assessment Assessment AssessmentTypeD                                                                                                    | esc RID       |
| ✓ 201 M                     | S 2012 17 Update Record                                                                                                    |               |
| Step 4: Click               | Submission successful<br>File successfully created.<br>Please submit the file to CIHI.<br>File name: CCR201 .txt<br>OK<br>K the "OK" button, and submit to CIHI. |               |
|                             |                                                                                                    | Record 1 of 1 |

# **Downloading Submission File**

| 🚞 \\mede-care\Clients\MEDe-care     | e\Testing                                                                                                    |                               |                       |                     |               |                                                                                                    |        |
|-------------------------------------|----------------------------------------------------------------------------------------------------|-------------------------------|-----------------------|---------------------|---------------|----------------------------------------------------------------------------------------------------|--------|
| Eile Edit View Favorites Tools      | Help                                                                                                    |                               |                       |                     |               |                                                                                                    | 1      |
| 🔾 Back 👻 🕤 🖌 🏂 🔎 Search 🌗           | 🏷 Folders 🛛 🔠 🗸                                                                                                    |                               |                       |                     |               |                                                                                                    |        |
| Address 🛅 \\mede-care\Clients\MEDe- | -care\Testing                                                                                                    |                               |                       |                     |               |                                                                                                    | 💌 🄁 Gr |
|                                     | Name A                                                                                                    | Size                          | Туре                  | Date Modified       | Attributes    |                                                                                                    |        |
| File and Folder Tasks 🔗             | AssessmentForms                                                                                                    | I                             | File Folder           | 05/22/2012 4:08 PM  |               |                                                                                                    |        |
| - Barran Hele Cla                   | DV                                                                                                    | ł                             | File Folder           | 05/22/2012 4:08 PM  |               |                                                                                                    |        |
| Rename this file                    | Environment                                                                                                    | F                             | File Folder           | 12/03/2012 3:32 PM  |               |                                                                                                    |        |
| Move this file                      | Cons                                                                                                    | I                             | File Folder           | 05/22/2012 4:08 PM  | A             |                                                                                                    |        |
| Copy this file                      | 🛅 Images                                                                                                    | F                             | File Folder           | 05/22/2012 4:09 PM  |               |                                                                                                    |        |
| Publish this file to the Web        | C RBTBackups                                                                                                    | F                             | File Folder           | 05/22/2012 4:09 PM  | A             |                                                                                                    |        |
| 📄 E-mail this file                  | Reports                                                                                                    | I                             | File Folder           | 05/22/2012 4:09 PM  |               |                                                                                                    |        |
| X Delete this file                  | C WrData                                                                                                    | F                             | File Folder           | 12/19/2012 4:01 PM  | A             |                                                                                                    |        |
|                                     | WrLive                                                                                                    | 1                             | File Folder           | 12/03/2012 3:37 PM  | A             |                                                                                                    |        |
|                                     | WADT.exe                                                                                                    | 1,216 KB /                    | Application           | 05/27/2010 1:41 PM  | A             |                                                                                                    |        |
| Other Places                        | AD I CrystalPrtControl.exe                                                                                                    | 480 KB /                      | Application           | 08/10/2009 9:26 AM  | A             |                                                                                                    |        |
|                                     | Aurente Aurente Aurent | 100 KB /                      | upplication           | 01/21/2009 11:42 AM | A .           |                                                                                                    |        |
| Mu Desumentes                       | Assessmentkeportviewer.exe                                                                                                    | 32 KB /                       | Application           | 02/09/2009 4:28 PM  |               |                                                                                                    |        |
| My Documents                        | Assessments.ex                                                                                                    |                               | (EXE Ver: 3.0         | 5.11)               |               |                                                                                                    |        |
| Y My Computer                       | BatchVitaleEntry Click once on a                                                                                                    | my button to access           |                       |                     |               | And Address of the Address of the Ad |        |
|                                     | BatchWeightEnt the desired mod                                                                                                    | jule.                         |                       |                     |               | Refresh                                                                                                    |        |
| Details ¥                           |                                                                                                    |                               |                       |                     |               |                                                                                                    |        |
| becom                               |                                                                                                    | 1                             |                       |                     | 1             | 1                                                                                                    |        |
|                                     |                                                                                                    |                               | 38                    |                     | xî 🛛 🥅 🗌      | 100 E                                                                                                    |        |
|                                     | CPBatchEntry.e:                                                                                                    | 97                            |                       | e-Notes /           |               | - Contraction of the second second se |        |
|                                     | CrystalPrintConte-ADT                                                                                                    | CCRS-MDS                      | e-Plan                | e-Incident e-Inf    | fection e-RBT | e-MDS                                                                                                    |        |
|                                     | Ctrlfile.exe                                                                                                    | 1                             |                       | 1                   | 1             |                                                                                                    |        |
|                                     | DataEdit.exe                                                                                                    | and and a second              |                       |                     |               |                                                                                                    |        |
|                                     | 🕤 Dietary.exe                                                                                                    |                               | - P                   |                     | <u></u>       |                                                                                                    |        |
|                                     | e-IncidentCPTra PRDS Ex                                                                                                    | Assessments                   | Utilities             | Sys. Maint. Gen.    | . Maint.      |                                                                                                    |        |
| Provide the term                    | C eRAP.exe                                                                                                    |                               |                       |                     |               |                                                                                                    |        |
| Step 1: Click on                    | FluVaccineBatch                                                                                                    |                               | - MED e-can           | P                   | 1000          |                                                                                                    |        |
|                                     | Hospprof.exe                                                                                                    |                               | Healthcare Solu       | itions              |               |                                                                                                    |        |
| the Utilities button.               | EBatch.exe                                                                                                    | IED e-care                    | Inc.                  |                     |               | Belease                                                                                                    |        |
|                                     | IEDoc.exe                                                                                                    | timizing Efficiency + Funding | Customer Sup          | port: Relogon       | n Exit Help   | p Notes                                                                                                    |        |
|                                     | M.exe                                                                                                    |                               | 1-800-387-8           | 903                 |               |                                                                                                    |        |
|                                     | MBatch.exe                                                                                                    |                               |                       |                     |               |                                                                                                    |        |
|                                     | ImDatabolt.exe                                                                                                    | 204 KB                        | Application           | 11/17/2000 2:07 DM  |               |                                                                                                    |        |
|                                     |                                                                                                    | 100 KB                        | Application Extension | 05/09/2009 0:31 AM  |               |                                                                                                    |        |
|                                     |                                                                                                    | 36 KB                         | Application Extension | 05/00/2009 9:31 AM  | 0             |                                                                                                    |        |
|                                     | Interopreserve                                                                                                    | 64 KB                         | Application           | 01/21/2009 11:43 AM | Δ.            |                                                                                                    |        |
|                                     |                                                                                                    | 132 KB                        | Application           | 12/18/2008 2·22 PM  | Δ             |                                                                                                    |        |
|                                     | Logon w 4 launcher.exe                                                                                                    | 852 KB                        | Application           | 10/17/2007 9:36 AM  | A             |                                                                                                    |        |
|                                     | Logon.exe                                                                                                    | 900 KB                        | Application           | 10/28/2010 1:25 PM  | A             |                                                                                                    |        |
|                                     | LogonLauncher.exe                                                                                                    | 164 KB                        | Application           | 08/14/2009 9:24 AM  | A             |                                                                                                    |        |
|                                     | LogTracker.exe                                                                                                    | 200 KB                        | Application           | 06/05/2009 3:12 PM  | A             |                                                                                                    |        |
|                                     | M2CImport.exe                                                                                                    | 788 KB                        | Application           | 01/21/2009 11:43 AM | A             |                                                                                                    |        |
|                                     | MDS.exe                                                                                                    | 3,684 KB                      | Application           | 01/21/2009 11:42 AM | A             |                                                                                                    |        |
|                                     | MDS.PDF                                                                                                    | 3,368 KB                      | Adobe Acrobat Doc     | 01/21/2009 11:42 AM | A             |                                                                                                    |        |
|                                     | @MDSPrtControl.exe                                                                                                    | 516 KB                        | Application           | 01/21/2009 11:42 AM | A             |                                                                                                    |        |
|                                     | QI MDSQI.exe                                                                                                    | 492 KB                        | Application           | 01/21/2009 11:42 AM | A             |                                                                                                    |        |
|                                     | WDSRef.exe                                                                                                    | 56 KB 🕢                       | Application           | 01/21/2009 11:42 AM | A             |                                                                                                    |        |
| <b>\$</b>                           |                                                                                                    |                               |                       | , IIII.             |               |                                                                                                    | >      |

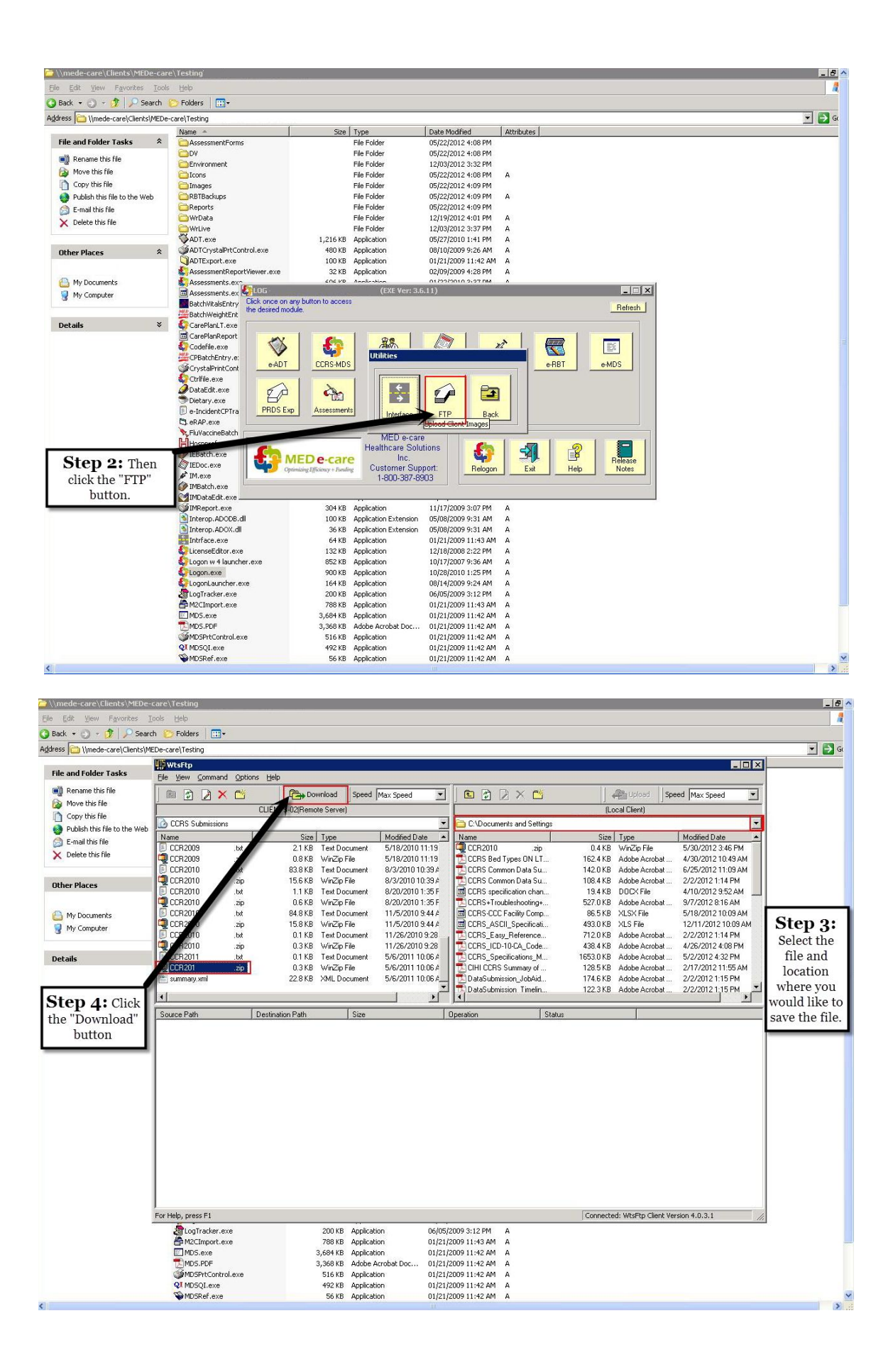

### **Downloading Submission File (For those with CCRS only)**

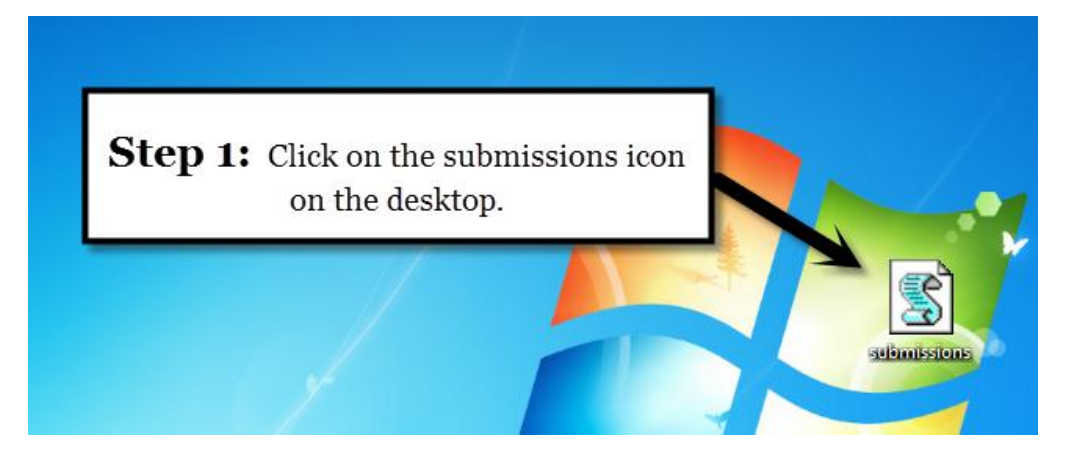

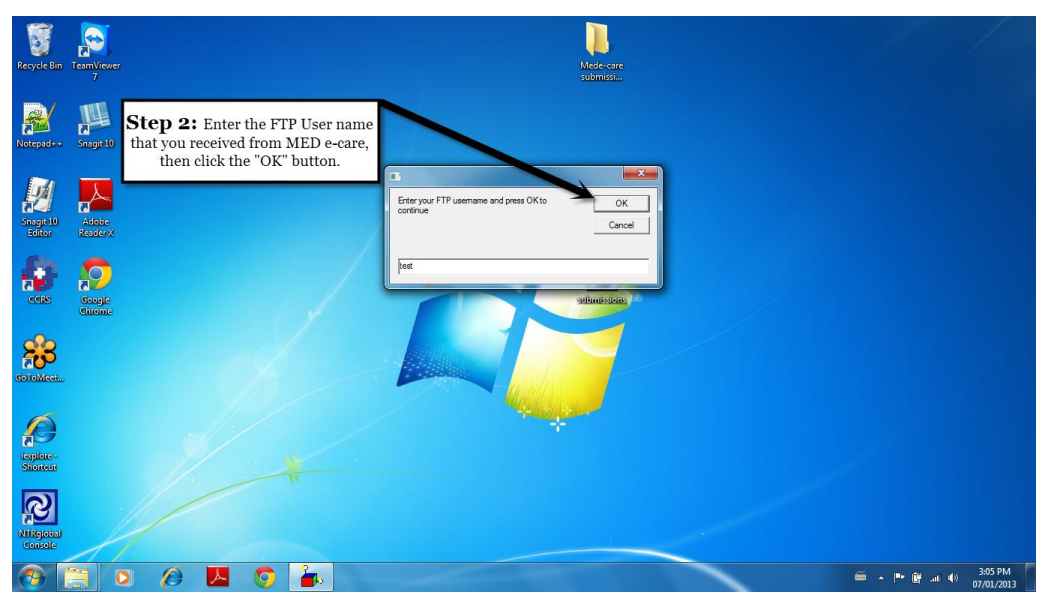

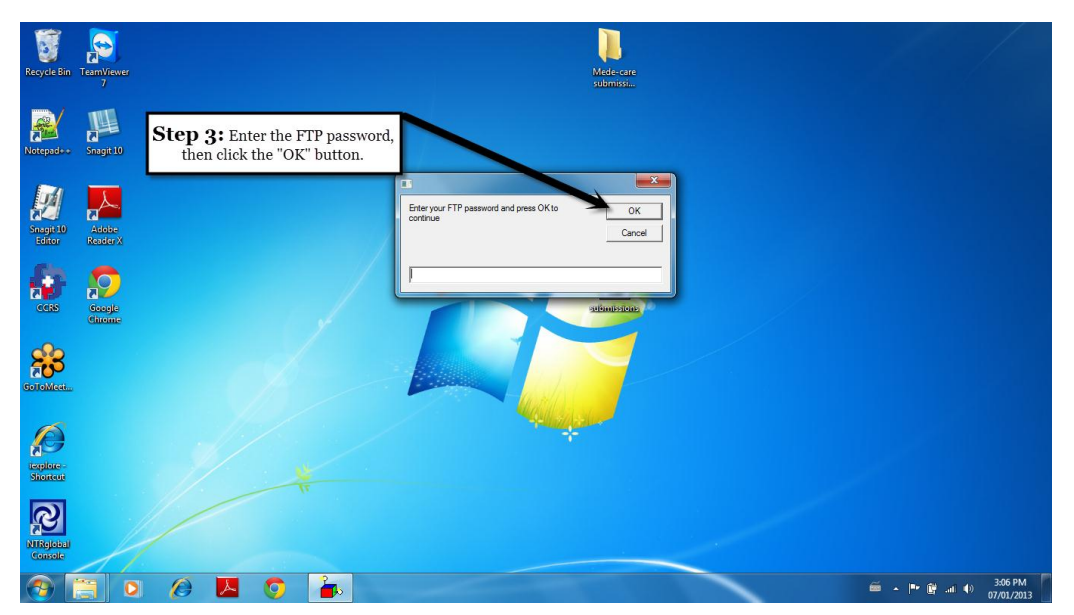

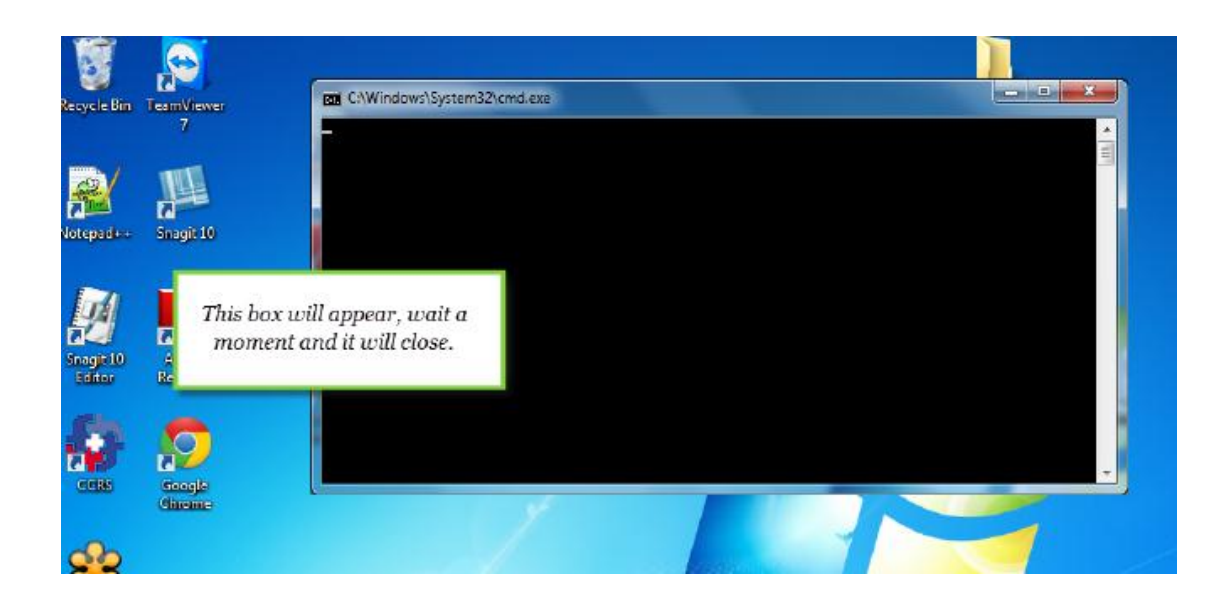

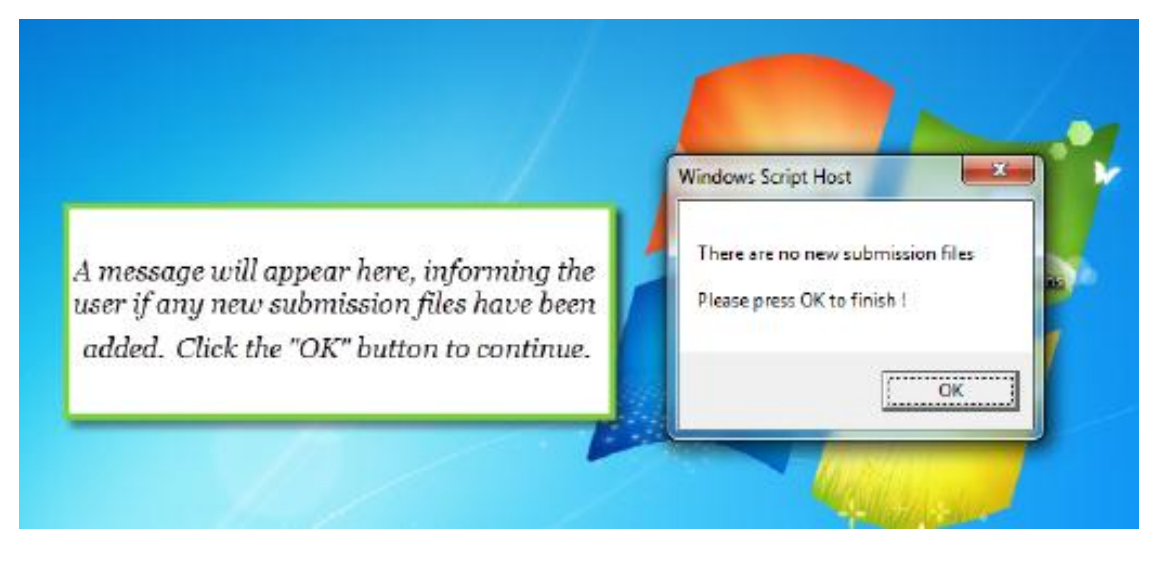

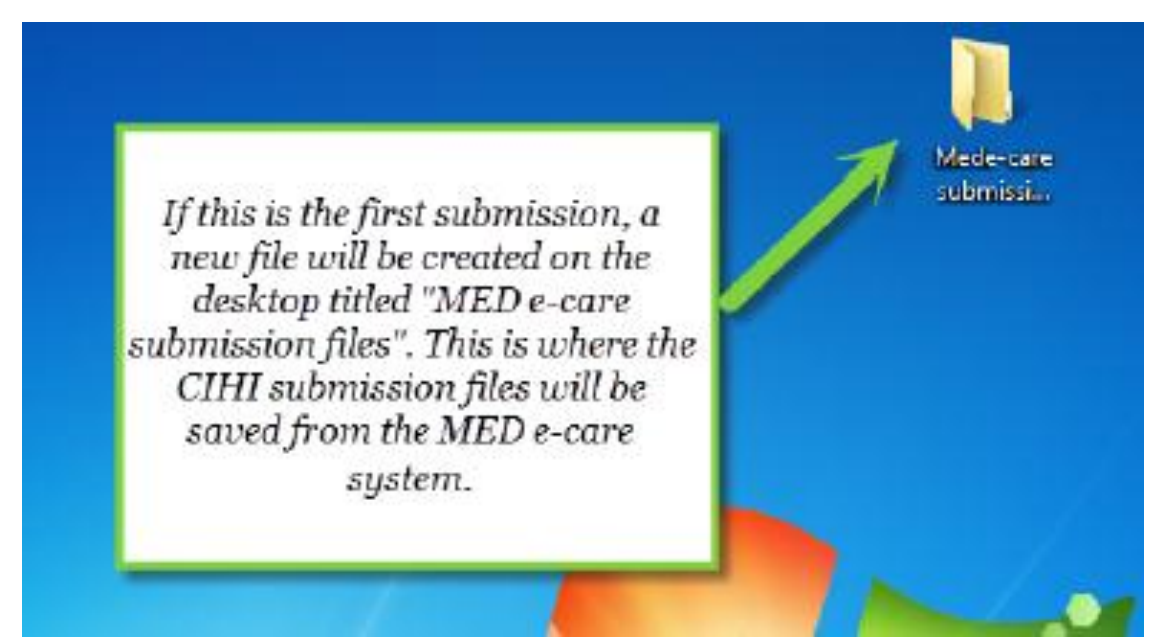

# Understanding the detailed submission report

| Submission Organiz<br>Facility:<br>Master Number:<br>File Name:<br>How to understand the<br>Detailed Submission Report |                             |                          |                                                                     |                                                          |                        |                     | e-S<br>Pro                                                                                       | e-Spec Version: MDS_2_0-1.0<br>Processing Date: Nov 2012 |                |                                                                                                    |                                                  |
|----------------------------------------------------------------------------------------------------|-----------------------------|--------------------------|---------------------------------------------------------------------|----------------------------------------------------------|------------------------|---------------------|--------------------------------------------------------------------------------------------------|----------------------------------------------------------|----------------|----------------------------------------------------------------------------------------------------|--------------------------------------------------|
| ELECTE                                                                                                    | RECO                        | RDS                      |                                                                     | This report from CI<br>errors had occurred               | HI will,<br>l in the c | in detai<br>oding o | l, show wh<br>r submissi                                                                         | ere<br>on.                                               |                |                                                                                                    |                                                  |
| Record ID                                                                                                    | Record                      | Sub<br>Type"             | Health<br>Record<br>Number                                          | Unique Registration<br>Identifier<br>(URI)               | Event<br>Date          | Element             | Element<br>Name                                                                                  | Submitted<br>Value                                       | Rule #         | Rule                                                                                                    | Rule<br>Action<br>(Reject<br>/Flag)              |
| 1                                                                                                    | QA                          | N                        |                                                                     |                                                          | 201                    | AA8                 | Reason For<br>Assessment                                                                         | 02                                                       | A0021          | Submitted element data must match one of the valid codes/values.                                                                                                    | Reject<br>Record                                 |
| If you h<br>Record<br>the                                                                                              | ave a c<br>" and a<br>whole | lient,<br>Iso ".<br>asse | like this one,<br>Accept with F<br>ssment must<br><b>Rejected</b> . | who has a "Reject<br>lag" in the report;<br>be marked as |                        | M5b                 | Pressure<br>relieving<br>device(s) for<br>chair<br>Pressure<br>relieving<br>device(s) for<br>bed | 0                                                        | C1119<br>C1120 | If the resident does not have control<br>of bowed (H1a = 3 or 4), pressure<br>releving devices for chair should be<br>in place (M5a = 1).<br>If the resident does not have control<br>of bowel (H1a = 3 or 4), pressure<br>releving devices for bed should be in<br>place (M5b = 1).                                                            | Accept<br>with<br>Flag<br>Accept<br>with<br>Flag |
|                                                                                                    |                             |                          |                                                                     |                                                          |                        | Mốc<br>A3           | Turning or<br>repositioning<br>program<br>Assessment<br>Reference<br>Date                        | 0<br>20120710                                            | C1121<br>C1272 | If the resident does not have control<br>of bowe(141a = 3 or 4),<br>turning/repositioning program should<br>be in place (MSC = 1).<br>Resident's length of stay within a<br>facility should be between 0 and 17.5<br>years. Length of stay is the difference<br>between assessment reference date<br>(A3) and admission/re-entry date<br>(A81). | Accept<br>with<br>Flag<br>Accept<br>with<br>Flag |
|                                                                                                    | AD                          | N                        | Both of submis                                                      | these clients must have                                  | their ted.             | A6a                 | Health Record<br>Number                                                                          | 800                                                      | C1276          | Resident from the same facility (AAS)<br>with the same health card number.<br>(AASa) attracts addeed to the device<br>second when a different health record<br>number (AGa). Please check all<br>personal dentifiers. Health card                                                                                                    | Reject<br>Record                                 |

5 | Page

#### Continuing Care Reporting System

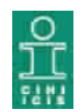

Submission Organization: Facility:

CCR2012 .txt

e-Spec Version: MDS\_2\_0-1.0

Processing Date: Nov 12,2012

#### ACCEPTED WITH FLAG RECORDS

Master Number:

File Name:

| Record ID | Record<br>Type | Sub<br>Type* | Health<br>Record<br>Number<br>Th | Unique Registration<br>Identifier<br>uses records have been<br>ccented in order to                          | Event<br>Date | Element<br>ID | Element<br>Name                                                   | Submitted<br>Value | Rule # | Rule                                                                                                    | Rule<br>Action<br>(Reject<br>/Flag)              |
|-----------|----------------|--------------|----------------------------------|----------------------------------------------------------------------------------------------------|---------------|---------------|-------------------------------------------------------------------|--------------------|--------|----------------------------------------------------------------------------------------------------|--------------------------------------------------|
|           | QA             | Ν.           | th<br>a                          | make corrections to<br>ese records leave them<br>s submitted and then<br>make the necessary<br>corrections. | 2012          | M5c<br>P1ae   | Turning or<br>program<br>Monitoring<br>acure medical<br>condition | 0                  | C1268  | If the resident has any presence of<br>not equal to 0), pressure relieving<br>devices (M5a, M5b) or program (M5c)<br>should be in place (at least one of<br>M5a, M5b, or M5c should equal to 1).<br>If the resident has any presence of<br>stage 2, 3 or 4 ulcers (M1b, M1c or<br>M1d not equal to 0), the resident<br>shows has monitored for acute<br>medical comm. Place = 1). | Accept<br>with<br>Flag<br>Accept<br>with<br>Flag |
|           | QA             | N            |                                  |                                                                                                    | 2012          | M5b           | Pressure<br>relieving<br>device(s) for<br>bed                     | 0                  | 2120   | If the resident does not have the flower (H1a = 3 or 4), pressure remains devices for bed should be in place (Most - 1).                                                                                                    | Accept<br>with<br>Flag                           |
|           | QA             | N            |                                  |                                                                                                    | 2012          | M5b           | Pressure<br>relieving<br>device(s) for<br>bed                     | 0                  | C1120  | If the resident does not have con-<br>of bowel (H1a = 3 or 4), pressure<br>relieving devices for bed should be in<br>place (M5b = 1).                                                                                                    | Accept<br>with<br>Flag                           |

\*N = New; C = Correction; D = Deletion

Report generated on: November 2012 CIHI - Canadian Institute for Health Information - Institut canadien d'information sur la santé Page 8 of 24

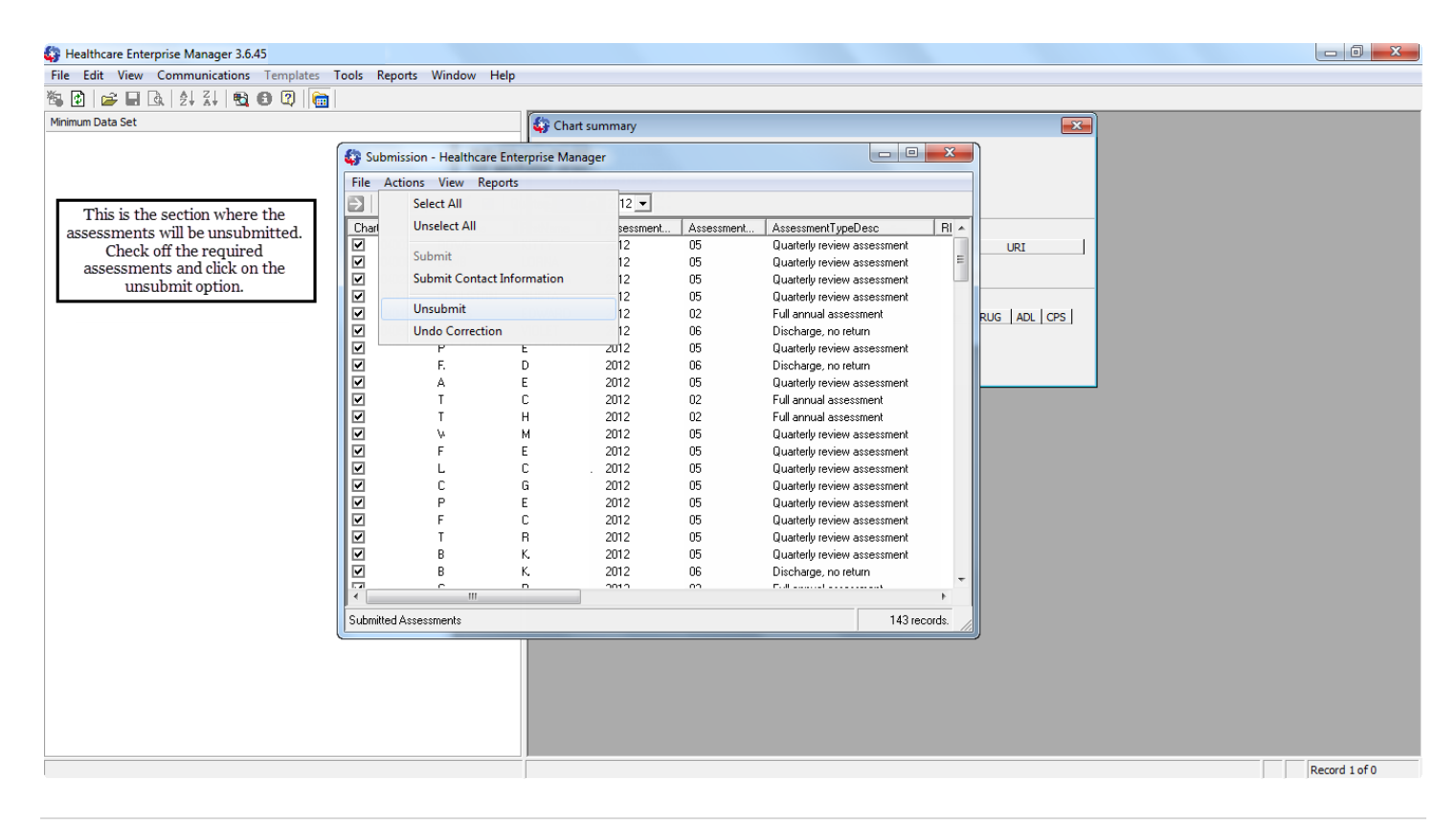

#### **Record Corrections**

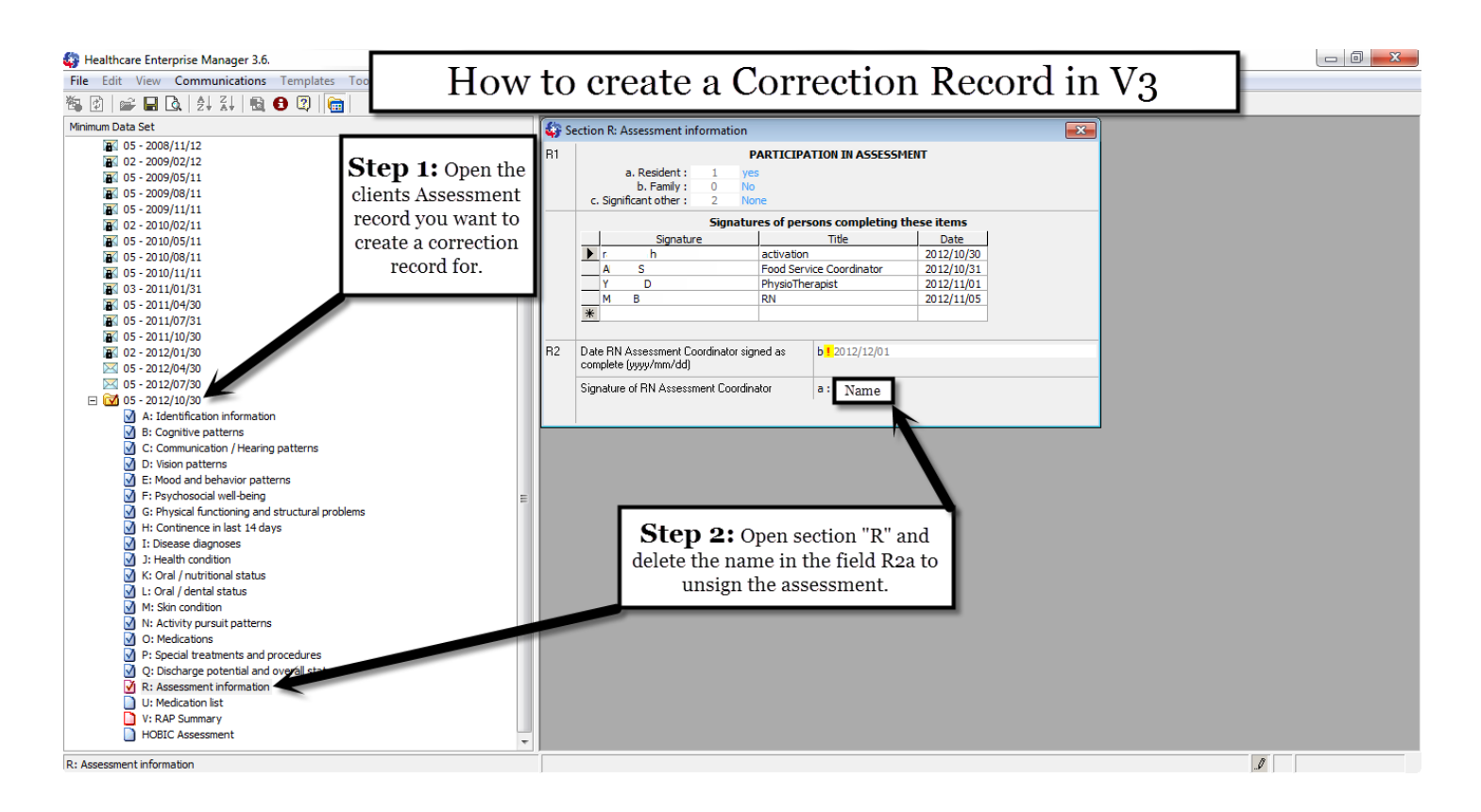

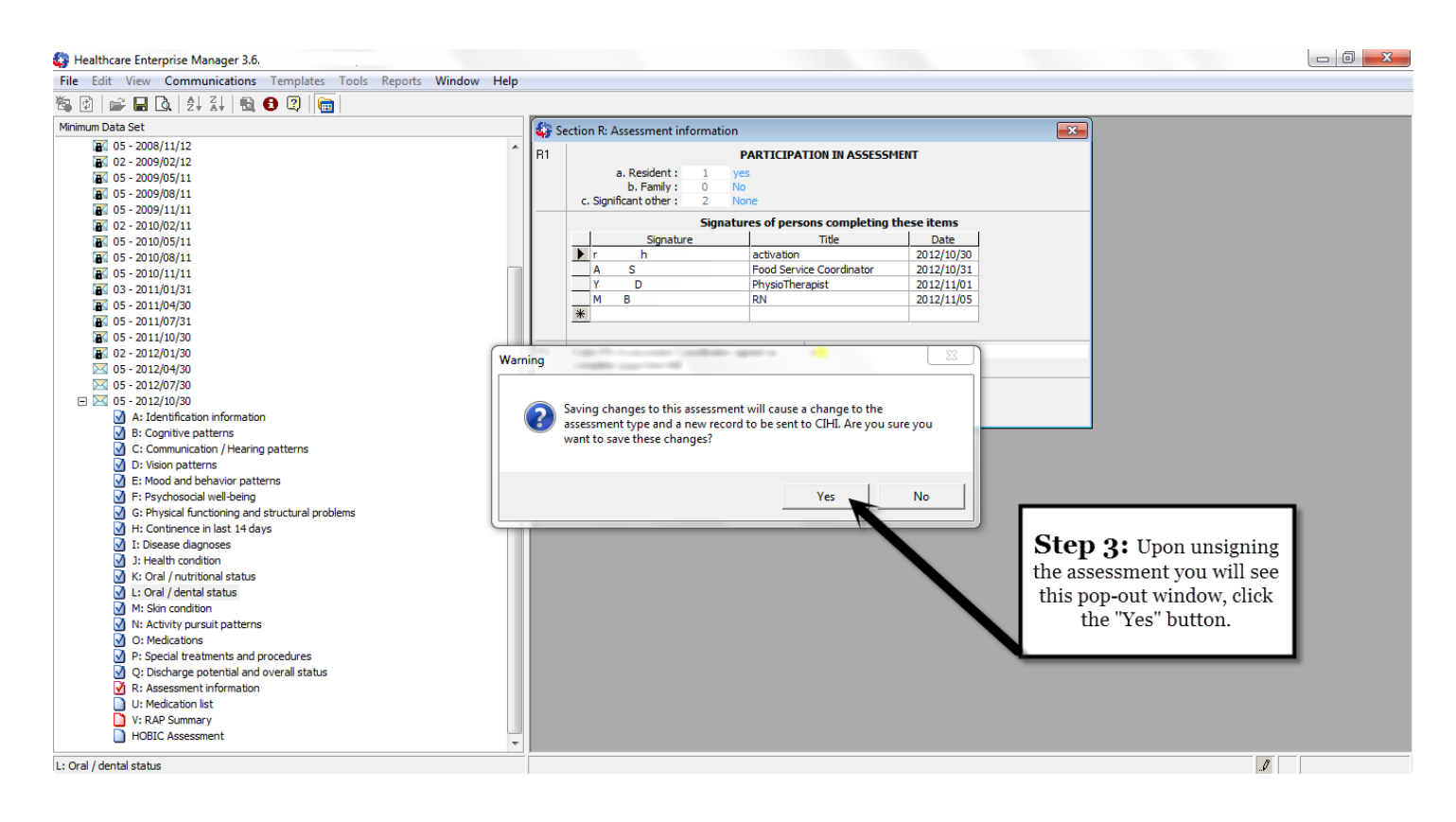

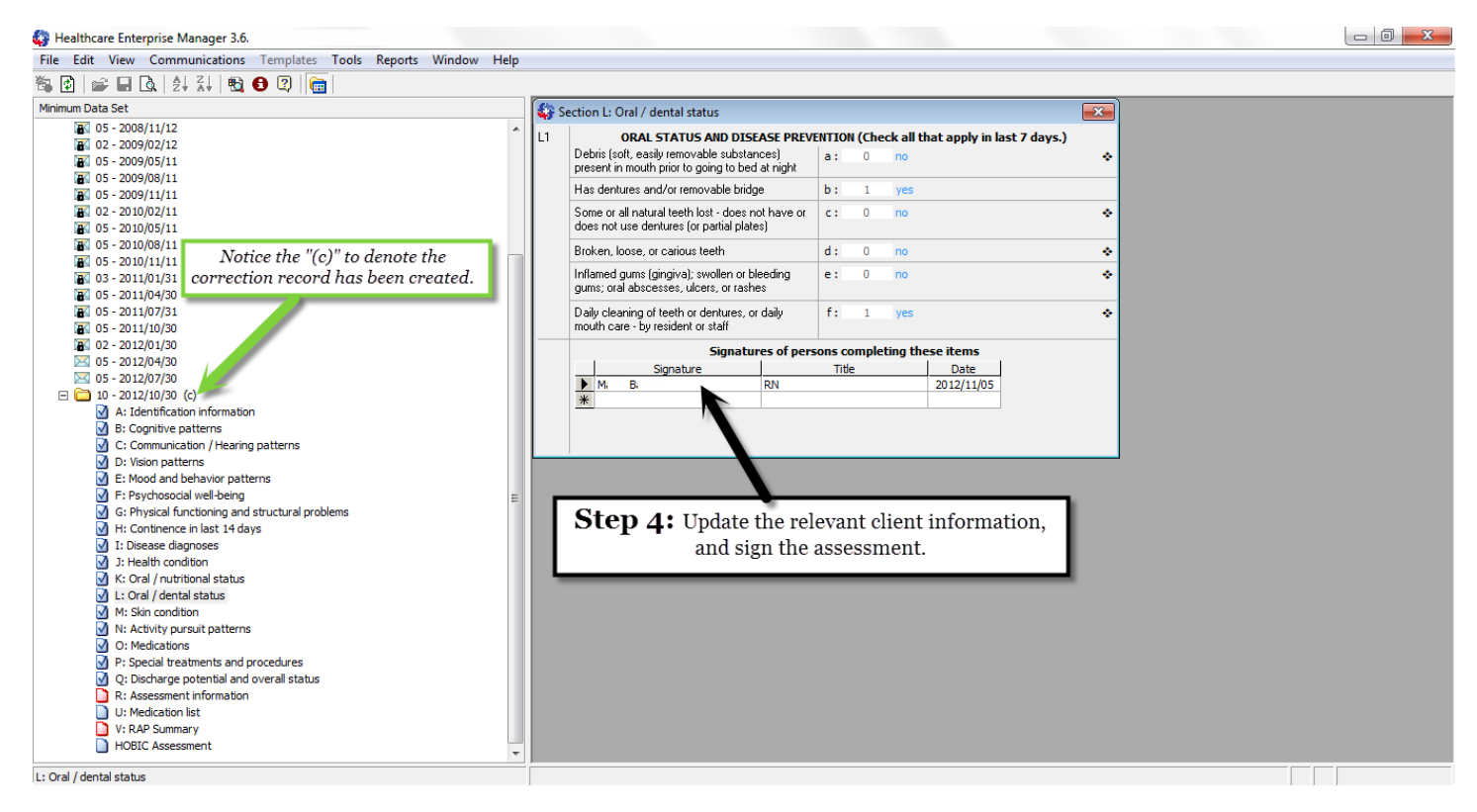

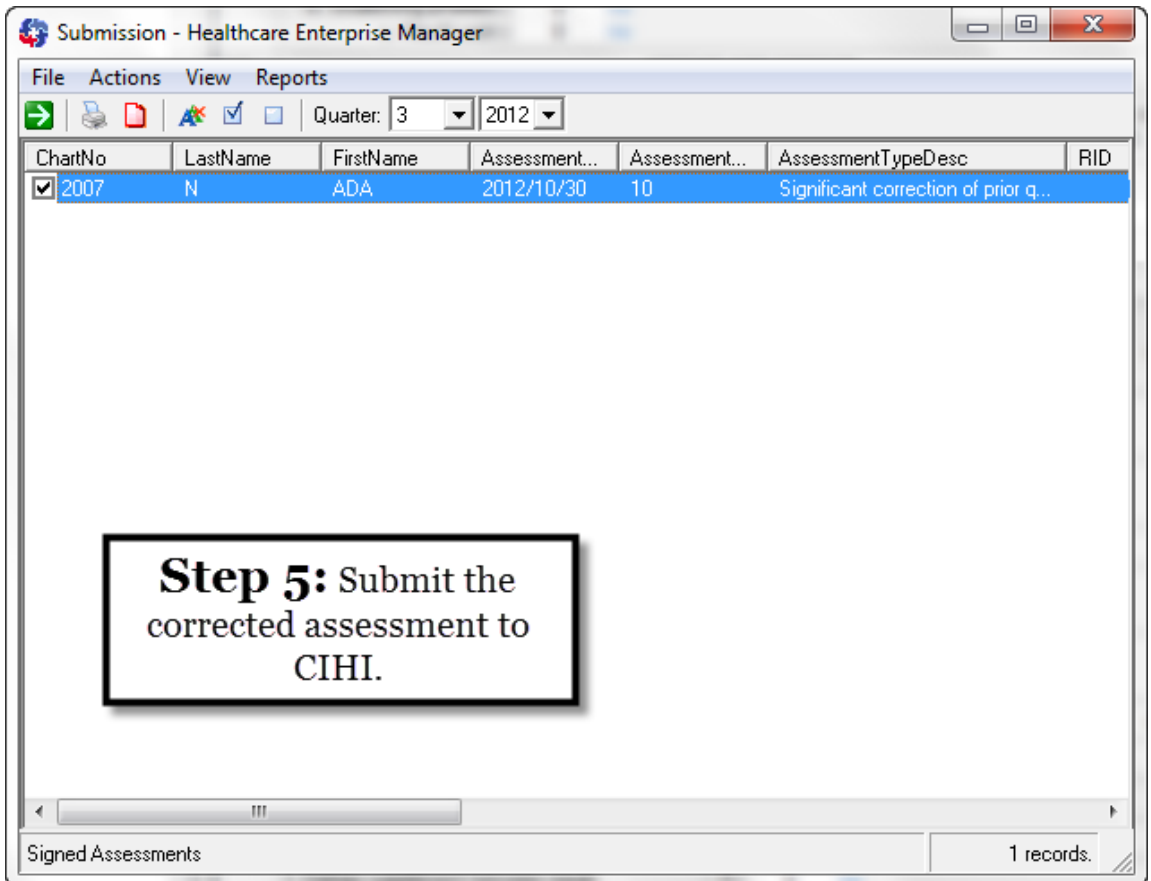

#### **Record Deletions**

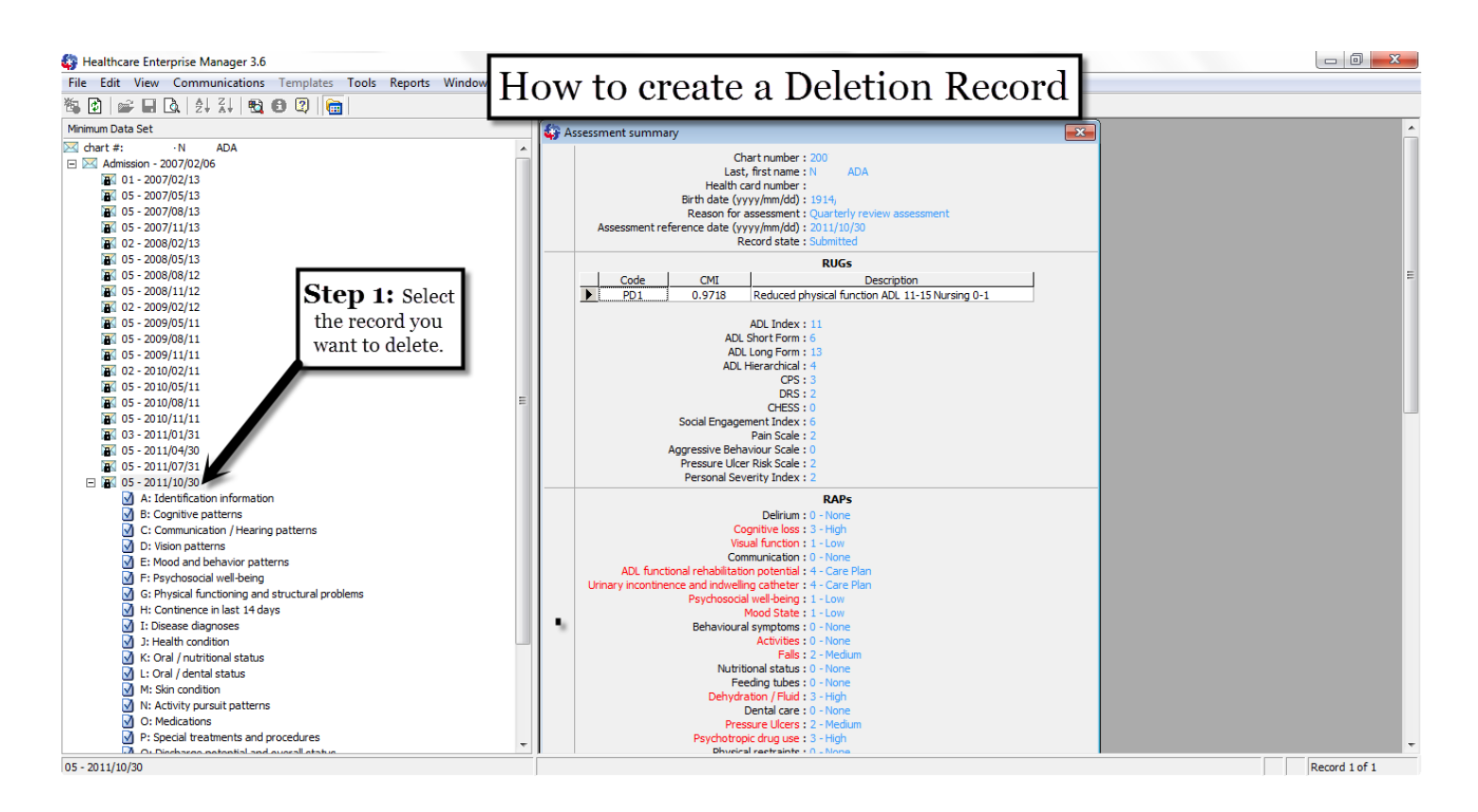

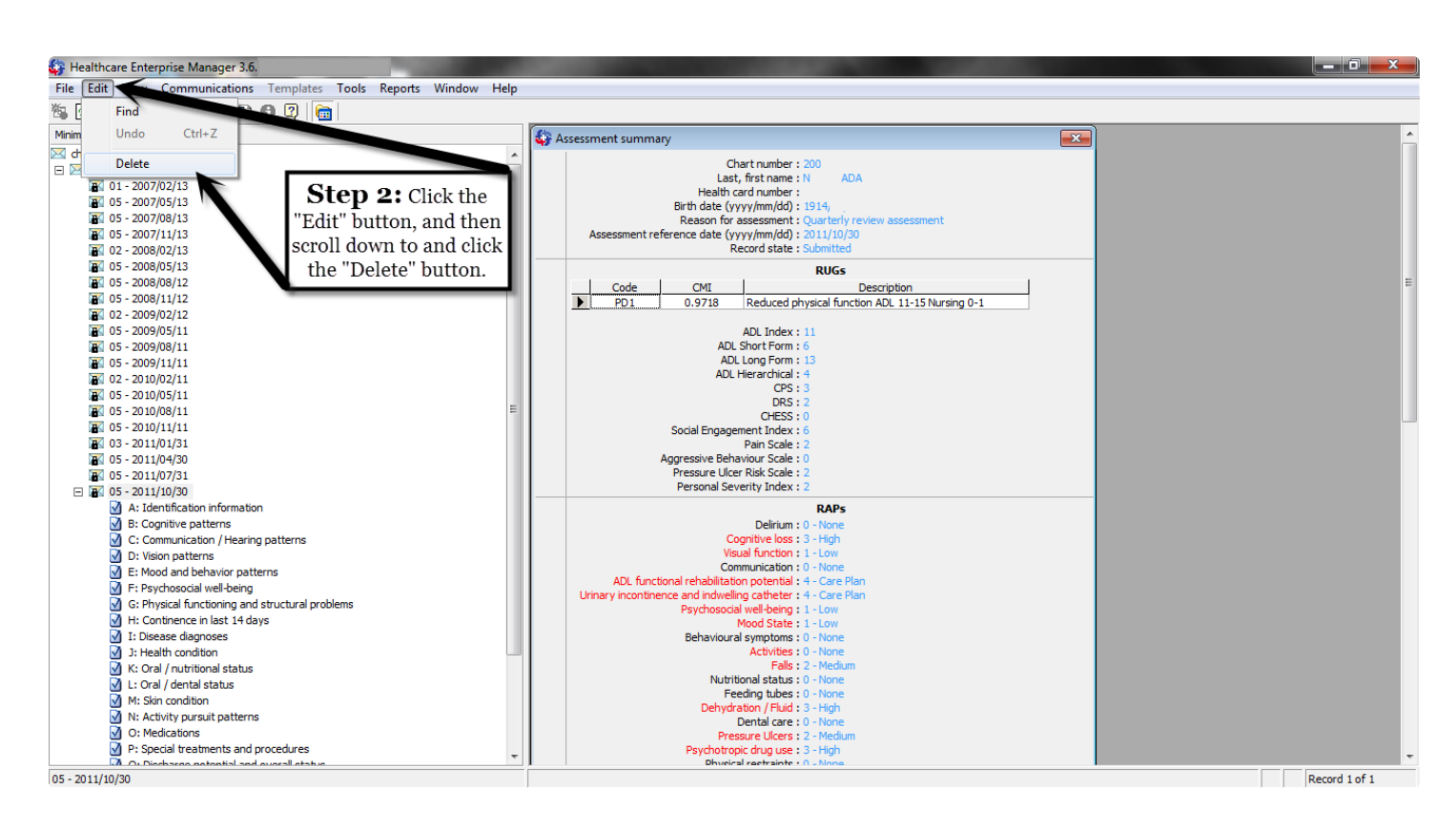

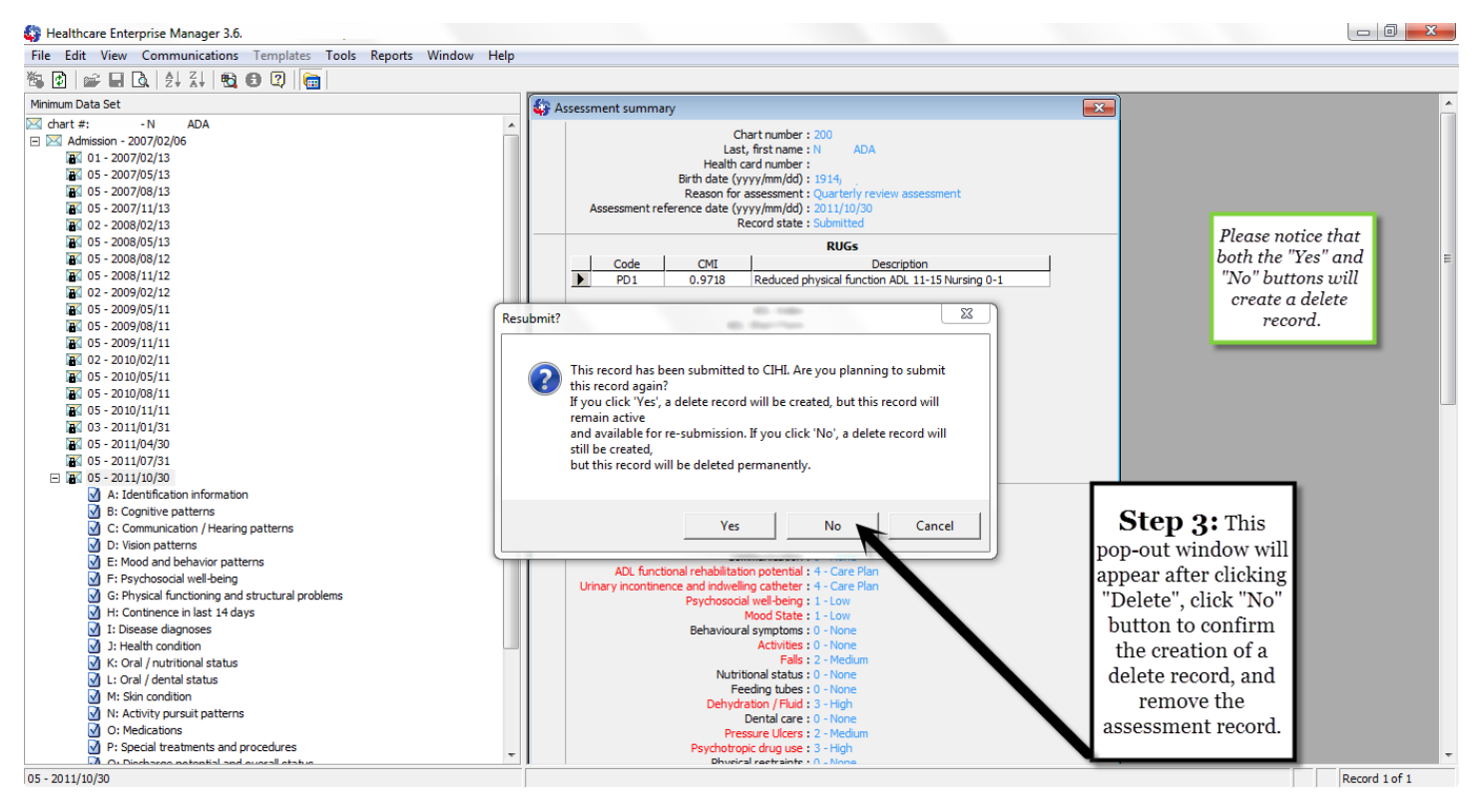

| 💱 Submissio    | n - Healthcare Ei   | nterprise Manag |            |            |                                                                                                 |
|----------------|---------------------|-----------------|------------|------------|-------------------------------------------------------------------------------------------------|
| File Actions   | s View Repor        | ts              |            |            |                                                                                                 |
| 🔁   💺 🗅        | 🍂 🗹 💷               | Quarter: 3      | • 2011 •   |            |                                                                                                 |
| ChartNo        | LastName            | FirstName       | Assessment | Assessment | AssessmentTypeDesc                                                                              |
| Step           | •<br><b>4:</b> Subm | it the file     | to CIHI.   |            | Notice the change in the<br>assessment type. Use<br>the normal submission<br>process to submit. |
| Signed Assessr | ments               |                 |            |            | 1 records.                                                                                      |

#### **Change a Corrected Record Back to New**

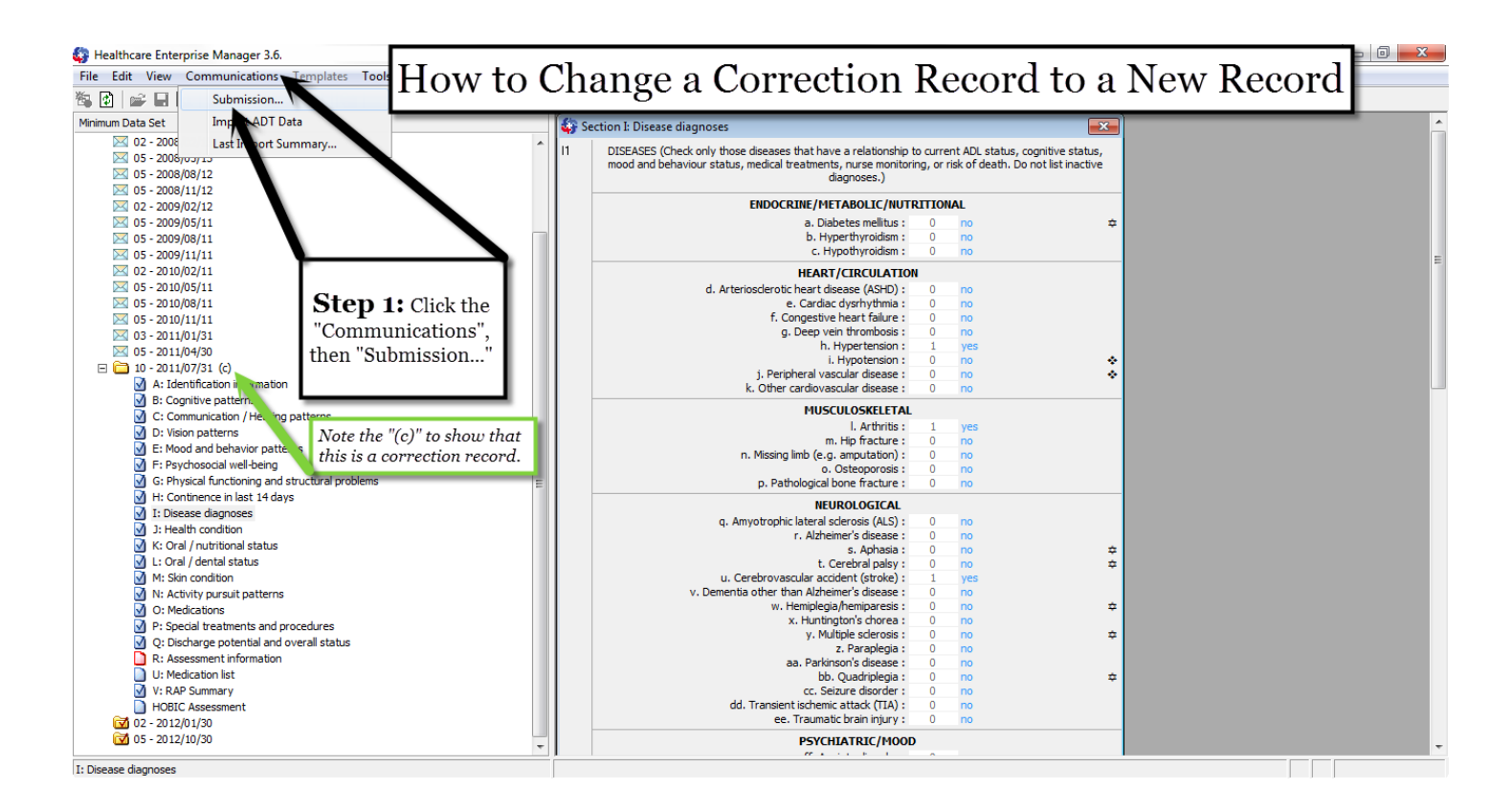

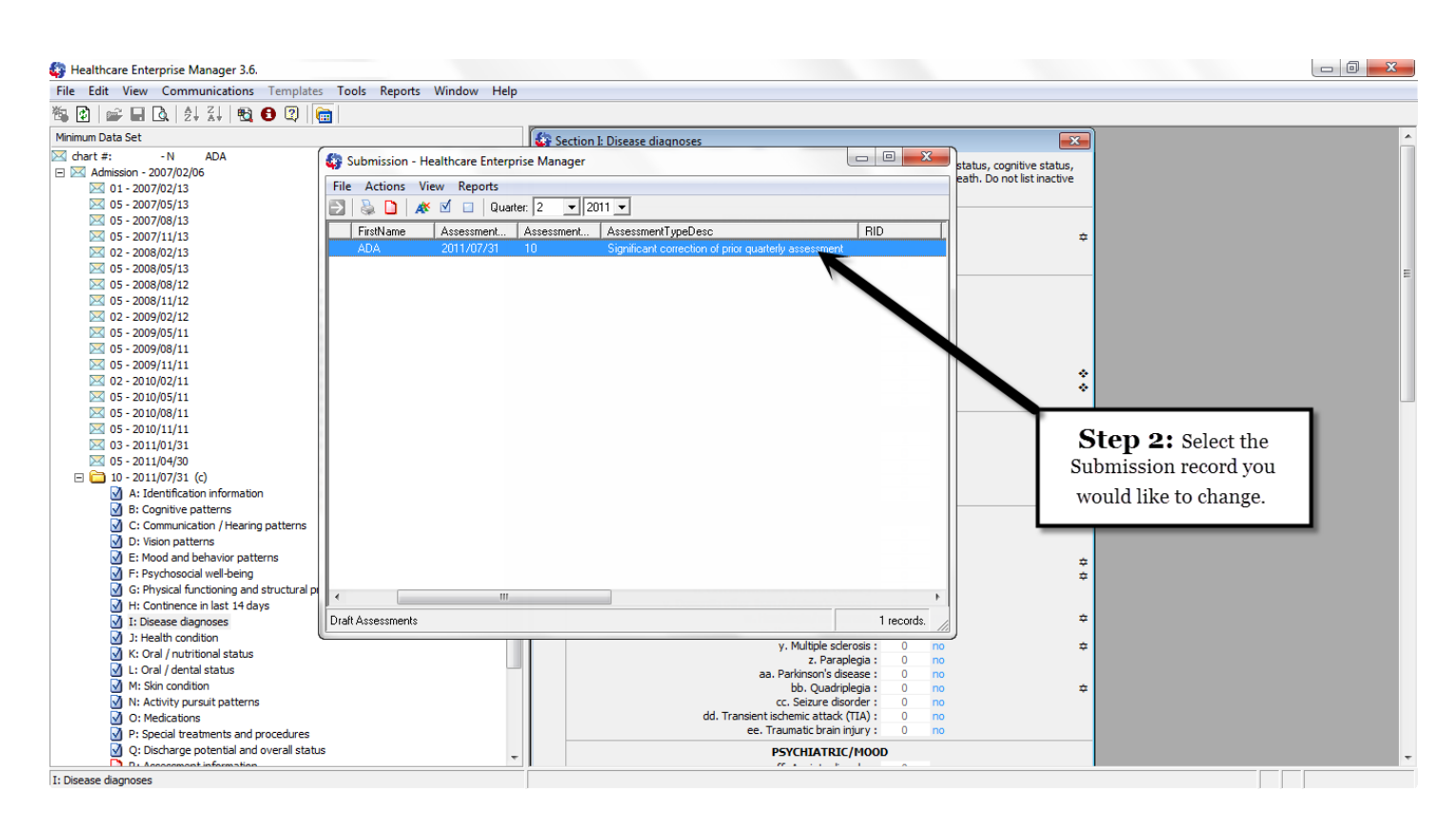

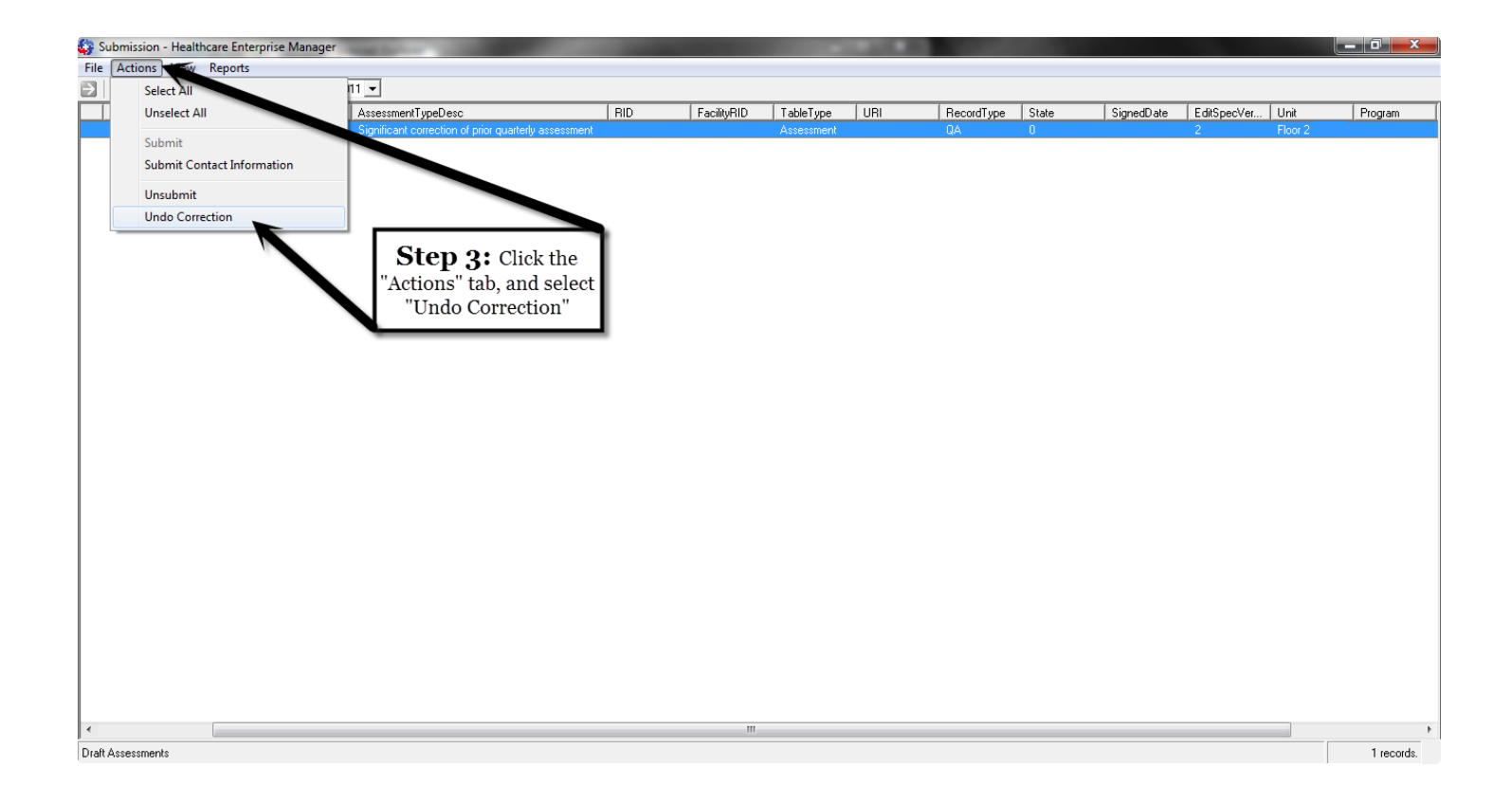

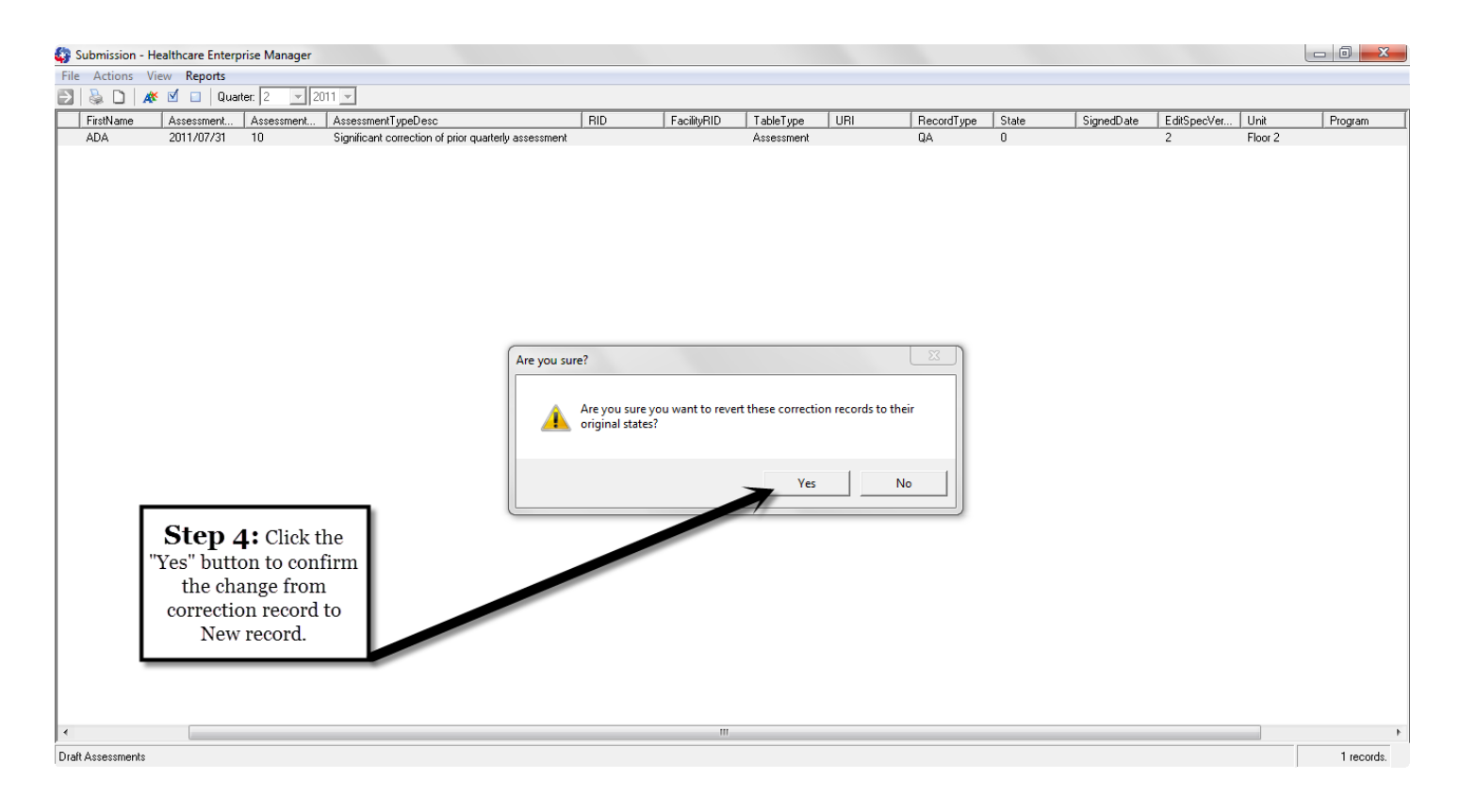

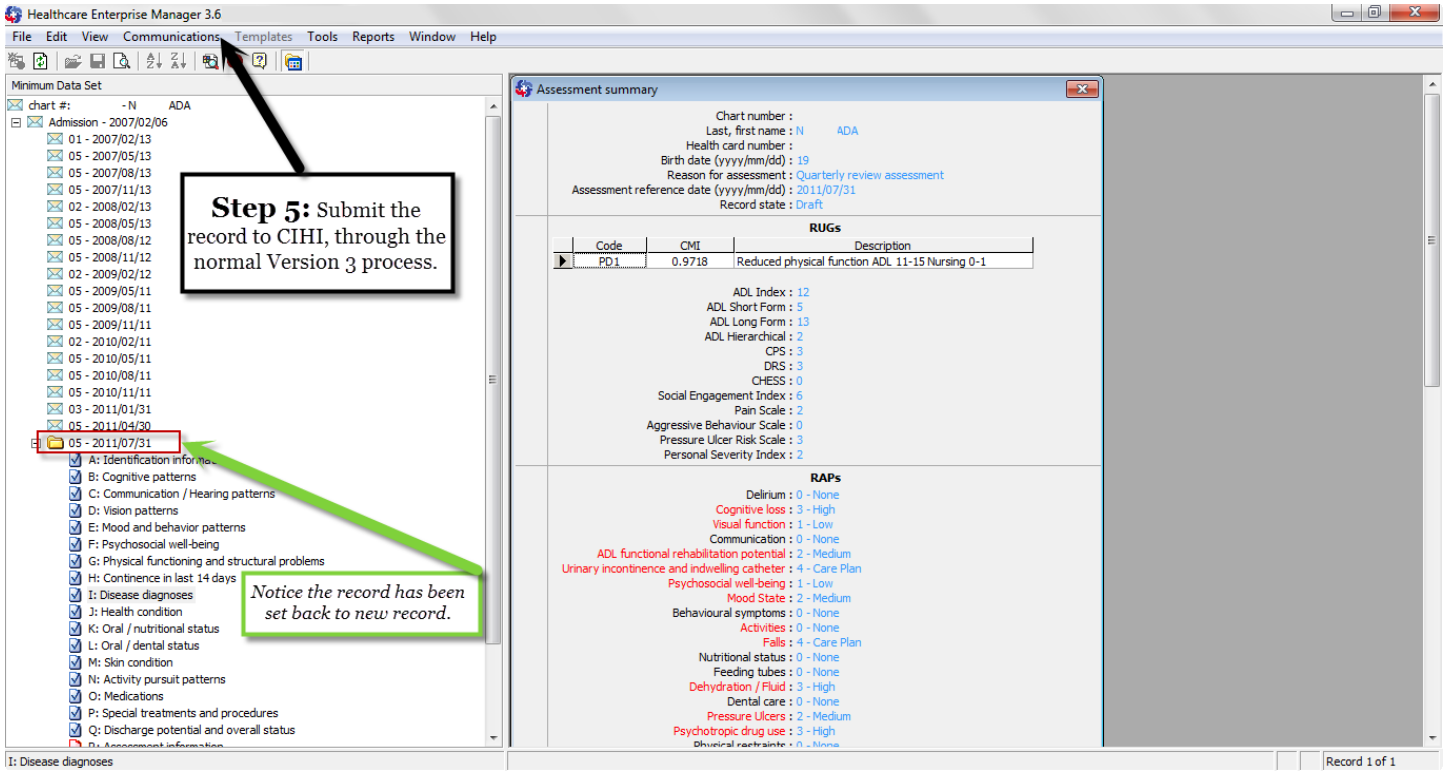